# Сервер обедов Gate-Dinner

Версия 1.12

Руководство оператора

Санкт-Петербург 2006

# Оглавление

| 1. ОБІ                          | ЦЕЕ ОПИСАНИЕ                                                                                                    | 3                           |
|---------------------------------|----------------------------------------------------------------------------------------------------|-----------------------------|
| 1.1<br>1.2<br>1.3               | Назначение системы<br>Состав оборудования и системные требования<br>Алгоритм работы                                                                                                 | 3<br>3<br>4                 |
| 2. УСТ                          | АНОВКА ПРОГРАММНОГО ОБЕСПЕЧЕНИЯ                                                                                                    | 5                           |
| 3. KOł                          | ІФИГУРАЦИЯ СИСТЕМЫ                                                                                                    | 6                           |
| 3.1<br>3.2<br>3.3<br>3.4<br>3.5 | Определение расписаний обедов<br>Определение удаленных серверов обедов<br>Определение контроллеров обедов<br>Настройка разрешений пользователей<br>Добавление и передача фотографий | 6<br>8<br>9<br>. 11<br>. 11 |
| 4. PAE                          | 50ТА С СИСТЕМОЙ                                                                                                    | . 12                        |
| 4.1<br>4.2                      | Настройка сервера обедов<br>Запуск сервера обедов                                                                                                    | . 12<br>. 13                |

# 1. Общее описание

## 1.1 Назначение системы

Программный модуль **Gate-Dinner** представляет собой удаленный сервер обедов системы контроля доступа GATE, предназначенный для обслуживания сотрудников в столовой. Он устанавливается на отдельном компьютере и работает совместно с сетевым ПО GATE (т.е. для его работы необходимо наличие установленной на другом компьютере, доступном по сети, программы **Gate-Server-Terminal**).

## 1.2 Состав оборудования и системные требования

В состав комплекса обслуживания сотрудников в столовой должно входить следующее оборудование и ПО:

- Компьютер с монитором, установленным на видном месте.
- Программный модуль Gate-Dinner
- Преобразователь интерфейса (конвертор) для подключения контроллера к компьютеру.
- Контроллер GATE-4000 с блоком питания.
- Считыватель, установленный в доступном месте (Рекомендуется использование бесконтактного считывателя Proximity).

Компьютер должен быть связан по сети с компьютером, на котором установлено ПО **Gate-Server-Terminal**. Требования к компьютеру приведены в таблице:

| Параметр      | Значение                                          |
|---------------|---------------------------------------------------|
| OC            | Windows XP Professional, Sp1 или Sp2              |
| Процессор     | Intel PIII или совместимый, 700МГц или выше       |
| Память        | Минимально - 64Мб, рекомендуется - 128Мб          |
| Жесткий диск  | Не менее 200 Мб свободного места на жестком диске |
| Видео         | Поддержка разрешения 800х600 или выше             |
| Дисковод      | Устройство чтения компакт-дисков                  |
| Сетевая карта | Ethernet 10 Мбит                                  |

## 1.3 Алгоритм работы

В программе создаются расписания обедов — интервалы, в течение которых производится обслуживание в столовой. Для каждого сотрудника устанавливается разрешенные расписания обедов, т.е. расписания, когда данный сотрудник может обслуживаться в столовой. При этом в течение одного обеда каждый сотрудник может быть обслужен не более одного раза.

Проверка сотрудников осуществляется с помощью бесконтактных карт доступа. Информация о текущем состоянии системы отображается на мониторе компьютера.

Если расписание обеда еще не наступило, то на мониторе выводится надпись «Обслуживание запрещено». При этом поднесение карт к считывателю не приводит ни к каким результатам.

Если наступило расписание обеда, то на мониторе выводится надпись «Готов к обслуживанию». Подходя к стойке обслуживания, сотрудник подносит свою карту к считывателю. После этого происходит одно из следующих событий:

- Если сотруднику разрешено обслуживание в течение текущего обеда, и он не обслуживался ранее, то на мониторе выводится фотография сотрудника и надпись «Производится обслуживание». Если фотография соответствует данному сотруднику, то производится его обслуживание. При этом в программе формируется соответствующее событие. В течение всего времени обслуживания поднесение других карт к считывателю игнорируется.
- Если сотруднику разрешено обслуживание в течение текущего обеда, но он уже обслуживался ранее, то на мониторе выводится его фамилия и надпись «Клиент уже обслуживался». Это позволяет предотвратить повторное обслуживание одного сотрудника в течение одного обеда.
- Если сотруднику запрещено обслуживание в течение текущего обеда, или поднесена неизвестная карта, то ничего не происходит.

## 2. Установка программного обеспечения

Компьютер, на котором устанавливается **Gate-Dinner**, должен иметь постоянный доступ по локальной сети к компьютеру, на котором находится файл конфигурации *"config.mdb"*. Данный файл находится в папке, в которую установлена программа сервера **Gate-Server**.

**Внимание!** Для корректной работы программы должен быть настроен полный доступ к данной папке.

Для установки программного обеспечения выполните следующую последовательность действий:

- Вставьте в компьютер CD-ROM из комплекта поставки.
- Запустите программу "Install \Gate-Dinner \Setup.exe".
- Следуйте всем инструкциям программы установки.

По умолчанию программа будет установлена на системный диск компьютера в папку "*Program Files* \*GateDinner* \".

Перед первым запуском программы необходимо установить драйвер ключа HASP. Для этого выполните команду главного меню «ПУСК» -> «Программы» -> «Драйвер ключа HASP» -> «Установить».

**Примечание**. Для установки драйвера Вам необходимо войти в систему с правами администратора.

# 3. Конфигурация системы

Конфигурация системы осуществляется из программы Gate-Terminal и включает в себя следующую последовательность действий:

- Определение расписаний обедов
- Определение удаленных серверов обедов
- Определение контроллеров обедов
- Настройка разрешений пользователей
- Добавление и передача фотографий

## 3.1 Определение расписаний обедов.

Расписание обеда определяет дни недели и временной интервал, в течение которого может производиться обслуживание в столовой:

Временной интервал:

🖗 Редактирование расписания обеда

Название: Второй завтрак.

Параметры расписания: — Дни недели: —————

Понедельник

| <ul> <li>✓ Вторник</li> <li>✓ Среда</li> <li>✓ Четверг</li> <li>✓ Пятница</li> <li>☐ Суббота</li> <li>✓ Воскресенье</li> </ul> | Пачало 12:00 . |  |
|----------------------------------------------------------------------------------------------------|----------------|--|
|                                                                                                    | ОК Выход       |  |
|                                                                                                    |                |  |

Для входа в режим определения расписаний обедов выполните команду меню «*Конфигурация*»-> «*Обеды*». В окне представлен список всех существующих в базе данных расписаний обедов:

| Список расписаний обедов 🛛 🔀 |                            |                       |                           |  |  |
|------------------------------|----------------------------|-----------------------|---------------------------|--|--|
| :                            | <u>Записи</u>              |                       |                           |  |  |
|                              | Название<br>Второй завтрак | Дни недели            | Интервал<br>12:00 - 12:30 |  |  |
|                              | оторои завтрак<br>Обед №1  | пн/вт/ср/чт/пт/сб/вс/ | 13:00 - 18:00             |  |  |
|                              | Ужин                       | пн/вт/ср/чт/пт/сб/вс/ | 19:00 - 22:00             |  |  |
|                              |                            |                       |                           |  |  |
|                              |                            |                       |                           |  |  |
|                              |                            |                       |                           |  |  |
|                              |                            |                       |                           |  |  |
|                              | Запись: 🔣 🖣 1 💽 🕨          | из 3                  | Выход                     |  |  |

## Создание нового расписания обеда

Для создания нового расписания обеда выберите пункт меню «Запиcu»-> «Добавить» или нажмите комбинацию клавиш «Ctrl+N».

#### Редактирование существующего расписания обеда

Для редактирования (изменения) существующего расписания обеда установите курсор на нужной записи в списке и выберите пункт меню «*Записи*»-> «*Изменить*» или нажмите комбинацию клавиш «*Ctrl+E*». Вызвать режим редактирования также с помощью двойного щелчка мышью на нужной записи.

#### Удаление расписания обеда

Для удаления существующего расписания установите курсор на удаляемом расписании и выберите пункт меню «Записи»-> «Удалить» или нажмите комбинацию клавиш «*Ctrl+D*».

#### Выход

Возврат в главное меню.

## 3.2 Определение удаленных серверов обедов.

Для отображения списка удаленных серверов выполните команду меню «*Конфигурация*»-> «*Удаленные серверы*»:

В таблице выведены все удаленные серверы, существующие в базе данных. В поле «Тип сервера» отображается тип удаленного сервера: «Сервер доступа» или «Сервер обедов».

## Добавить

Создание записи нового удаленного сервера.

## Изменить

Редактирование (изменение) существующего удаленного сервера. Вызвать режим редактирования можно также с помощью двойного щелчка мышью на нужной записи.

## Удалить

Удаление существующего удаленного сервера.

#### Внимание!

В результате выполнения данной операции из базы данных также будут удалены все контроллеры, прописанные в данную ветвь.

## Окно настройки удаленного сервера:

| 😼 Создание удаленного се                                 | рве ра 🔀      |
|----------------------------------------------------------|---------------|
| Тип удаленного сервера:<br>Насерние илаленного сервера:  | Сервер обедов |
| название удаленного сервера.<br>Путь к файлу БД сервера: |               |
|                                                          | ОК Отмена     |

Выберите тип удаленного сервера – «Сервер обедов», укажите его название и путь к его файлу базы данных «*GateDinner.mdb*». Данный путь совпадает с расположением программы **Gate-Dinner**. Необходимо убедиться в том, что папка, в которую установлен сервер обедов, доступна по сети для полного доступа.

Для изменения текущего введенного пути нажмите кнопку 🛄

## 3.3 Определение контроллеров обедов

Для входа в режим определения контроллеров выполните команду меню «*Конфигурация*»-> «*Контроллеры*».

|   | Список контрол.           | ле ров     |                       |                    |                             |                   |                         | X |
|---|---------------------------|------------|-----------------------|--------------------|-----------------------------|-------------------|-------------------------|---|
| 1 | <u>Записи С</u> ортировка |            |                       |                    |                             |                   |                         |   |
|   | Ветвь<br>(Основная)       | Адрес<br>1 | Название<br>Турникет1 | Версия<br>4F10/002 | Тип ключей<br>Карта Wiegand | Статус<br>Обычный | Тип к-ра<br>к-р доступа |   |
|   | Сервер проходной          | 2          | Турникет2             | 4910               | Kapta Wiegand               | Отключен          | к-р доступа             |   |
|   | Сервер обедов             | 1          | Контроллер буфета     | 4F10/002           | Kapta Wiegand               | Обычный           | к-р обедов              |   |
|   |                           |            |                       |                    |                             |                   |                         |   |
|   |                           |            |                       |                    |                             |                   |                         |   |
|   |                           |            |                       |                    |                             |                   |                         |   |
|   |                           |            |                       |                    |                             |                   |                         |   |
|   |                           |            |                       |                    |                             |                   |                         |   |
|   |                           |            |                       |                    |                             |                   |                         |   |
|   |                           |            |                       |                    |                             |                   |                         |   |
|   | Запись: И 1 Л Л 3 Выход   |            |                       |                    |                             |                   |                         |   |

В таблице выведены все контроллеры, существующие в базе данных. В крайнем правом поле отображается тип контроллера (контроллер доступа или контроллер обедов).

Создание, редактирование и удаление контроллеров обедов производится также, как для контроллеров доступа (см. руководство по работе с ПО Gate-Net).

## Окно конфигурации контроллера обедов выглядит следующим образом:

| Параметры контроллера<br>Адрес: 1 Название: Контроллер буфета Бременно<br>отклочен                                                                                                    |   |
|----------------------------------------------------------------------------------------------------|---|
| Столонали Быход                                                                                                    |   |
| При пожаре включить режим "постоянно открыто"                                                                                                    |   |
| Версия контроллера:<br>Номер версии: 4F10/002 Тип ключей: Карта Wiegand Емкость банка ключей: 4072                                                                                                    | ] |
| Считыватель 1<br>Название: Буфет №1<br>Параметры (x 0.1 сек.):<br>Время реле: 10 Время прохода: 10<br>Тревога "Дверь не закрыта" через: 0<br>Расписания обедов:<br>-1- Обед №1<br>-2- Ужин<br>-3- Второй завтрак<br>-4- [Не выбрано]<br>-5- [Не выбрано]<br>-5- [Не выбрано]<br>-6- [Не выбрано]<br>-7- [Не выбрано]<br>-7- [Не выбрано |   |

## Сервер обедов

Выберите из списка сервер обедов для данного контроллера. Каждому серверу обедов должен соответствовать один контроллер.

#### Расписания обедов

Выберите до 7 расписаний обедов, которые будут использоваться данным контроллером обедов

## 3.4 Настройка разрешений пользователей

Настройка разрешенных пользователям расписаний обедов выполняется аналогично настройке допусков:

| Права доступа:<br>Выберите двери для доступа:                                                                                                    | Расписания для выбранной двери:                                                              |
|----------------------------------------------------------------------------------------------------|----------------------------------------------------------------------------------------------|
| <ul> <li>У Буфет №1</li> <li>У Бф1</li> <li>У Турникет1 - Вход</li> <li>У Турникет1 - Выход</li> <li>Пурникет2 - Вход</li> <li>Турникет2 - Выход</li> </ul> | <ul> <li>Постоянный доступ</li> <li>Обед №1</li> <li>Ужин</li> <li>Второй завтрак</li> </ul> |

В окне редактирования пользователя для каждого контроллера обедов отметьте расписания обедов, разрешенные данному пользователю.

## 3.5 Добавление и передача фотографий

Данная операция подробно описана в руководстве на ПО Gate-Net. Для серверов обедов она выполняется также, как и для удаленных серверов доступа.

# 4. Работа с системой

## 4.1 Настройка сервера обедов

Перед тем как запускать программу сервера обедов необходимо произвести его настройку. Для этого выполните команду главного меню «ПУСК» -> «Программы» -> «Система контроля доступа GATE» -> «Настройка сервера обедов»:

**Примечание**. Предварительно необходимо выполнить конфигурацию системы (пункты 3.1, 3.2 и 3.3)

| 揖 Настройка сервера обедов                                                  | X                         |
|-----------------------------------------------------------------------------|---------------------------|
| Путь к файлу конфигурации: \\Gate-to<br>Время отображения фотографии (сек): | est\GateDinner\config.mdb |
| Список считывателей:<br>Буфет №1<br>Бф1                                     |                           |
| Обновить список                                                             | ОК Отмена                 |

Укажите путь к файлу конфигурации «config.mdb». Данный путь совпадает с расположением программы сервера.

#### Внимание!

Необходимо убедиться в том, что папка, в которую установлен сервер, доступна по сети для полного доступа.

Для изменения текущего введенного пути нажмите кнопку

После указания пути к файлу конфигурации в левой части окна будет выведен список считывателей сервера обедов.

## Время отображения фотографии

Данный параметр определяет длительность периода обслуживания сотрудника, в течение которого на экране монитора будет отображаться его фотография.

## 4.2 Запуск сервера обедов

Для запуска программы выполните команду главного меню «ПУСК» -> «Система контроля доступа GATE» -> «Сервер обедов Gate-Dinner».

## Примечания.

- Перед запуском программы убедитесь, что HASP-ключ из комплекта поставки установлен. В противном случае программа не может быть запущена.
- Для запуска программы в режиме вывода дополнительной служебной информации необходимо запустить ее с параметром командной строки «i»

Программа будет запущена в развернутом на весь экран окне.

| 🊻 Сервер обедов GATE-Dini                                                                                                    | ner 📃 🗗 🔀             |
|----------------------------------------------------------------------------------------------------|-----------------------|
| <u>Н</u> астройки                                                                                                    |                       |
|                                                                                                    | Готов к обслуживанию. |
| Info<br>Время: 17:49:05<br>Список обедов:<br>0: 12:00:00 - 12:30:59<br>1: 13:00:00 - 18:00:59<br>2: 19:00:00 - 22:00:59<br>Текущий статус:<br>готов к обслуживанию<br>Текущий обед:<br>13:00:00 - 18:00:59<br>Обслужено: 2<br>Счетчик событий:<br>N01: 17:49:05 0-0 |                       |
|                                                                                                    | Всего обслужено: 2    |

В верхней части окна отображается текущий статус сервера обедов:

- Обслуживание запрещено. Отображается в том случае, если расписание обеда еще не настало.
- **Готов к обслуживанию.** Отображается в случае, если расписание обеда настало и система ожидает поднесения карты.
- *Производится обслуживание*. Отображается вместе с фотографией сотрудника во время его обслуживания.

В нижней части окна выводится информация о количестве сотрудников, обслуженных с момента начала текущего обеда.

Меню «*Настройки*» предназначено для определения параметров работы программы:

## Настройки СОМ-порта

Используется для определения параметров подключения.

| Настройки СОМ-порта                                                  | 3 |
|----------------------------------------------------------------------|---|
| Используемый СОМ-порт: СОМ 4 •<br>Скорость передачи (бит/с): 19200 • |   |
| ОК Отмена                                                            | - |

В окне настройки укажите номер СОМ-порта, к которому подключаются контроллеры, и скорость передачи (19200 или 57600 бит/с). Выбранная скорость должна совпадать со скоростью передачи, установленной на контроллерах и преобразователе интерфейса. Производить дополнительно какую-либо настройку СОМ-порта *не требуется*.

Измененные настройки вступят в силу только после перезапуска программы.

#### Регистрация оператора

Для повышения уровня безопасности системы можно задать обязательную регистрацию оператора при запуске программы сервера. Для этого выберите пункт меню «*Настройки*»-> «*Регистрация оператора*» -> «*Включить*»:

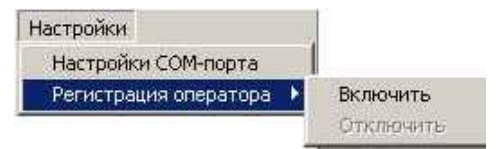

В этом случае при следующем запуске программы будет выводиться окно регистрации оператора:

| 💰 Регистрация оператора | × |
|-------------------------|---|
| Имя: Jadmin<br>Пароль:  |   |
| ОК Отмена               |   |

#### Автоматическая перезагрузка ПК

Данная настройка позволяет включить режим автоматической перезагрузки компьютера в указанное время:

| 🚇 Автоматическая перезагрузка ПК 🛛 🔀                                            | J |
|---------------------------------------------------------------------------------|---|
| Включить автоматическую перезагрузку ПК<br>Время выполнения перезагрузки: 01:00 |   |
| ОК Отмена                                                                       |   |

**Примечание**. Режим автоматической перезагрузки работает только при работе под управлением операционной системы Windows XP.

## Сброс выданных обедов

Данная команда предназначена для сброса счетчика обслуживаний и сброса информации обо всех сотрудниках, обслуженных в течение текущего обеда.